# Connectivity

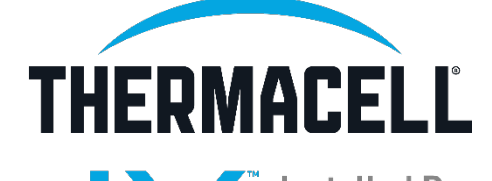

Installed Repellent System

## Connect to Thermacell LIV+ App

If the customer is home

### If the customer is <u>not</u> home

Walk them through the connection process on their phone.

Come back at another time to complete the connection process. Leave connection instructions with the customer for them to work through or walk them through over the phone.

\* **Best Practice:** Recommend the customer download the app and set up their account <u>before</u> installation, when sales sets up the installation appointment.

Jonne

## Connect to Thermacell LIV+ App

Ask the customer to download the LIV+ app onto their phone. From the app store enter in Thermacell LIV and look for the icon

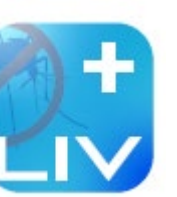

Enable ALL notifications

When system is on for

more than (Hrs)

- Customer creates account in the app
- □ Follow app directions, ensure connecting to 2.4 GHz network
- Connection to the LIV+ app enables professionals to monitor usage data and estimated repellent levels.

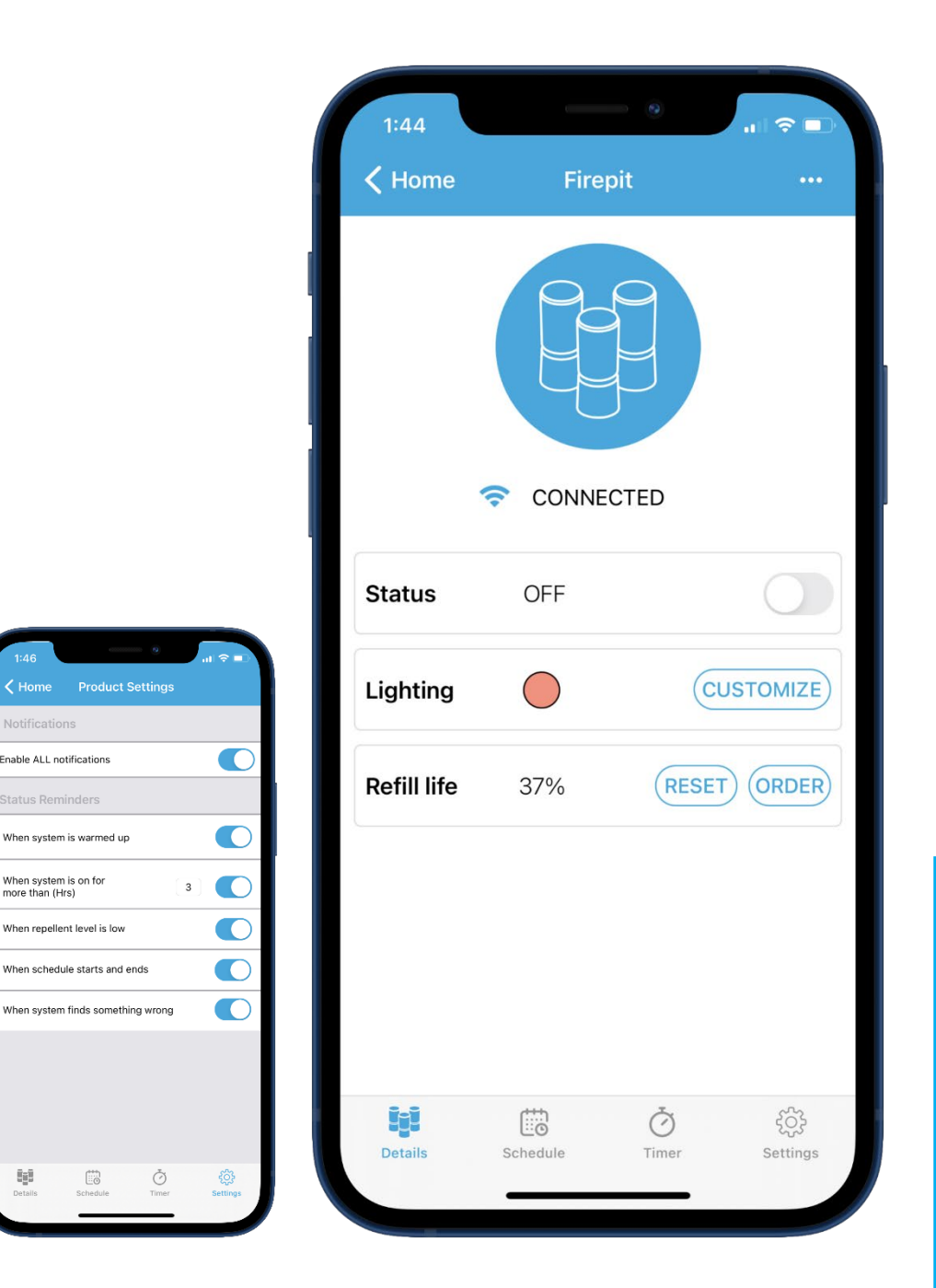

Install

Jonne

## LIV Connection: 2.4 GHz vs 5 GHz

When connecting LIV device to a WiFi network, select the SSID that indicates it is a 2.4 GHz network. This is typically indicated by a 2, 2.4, or 2G at the end of the SSID.

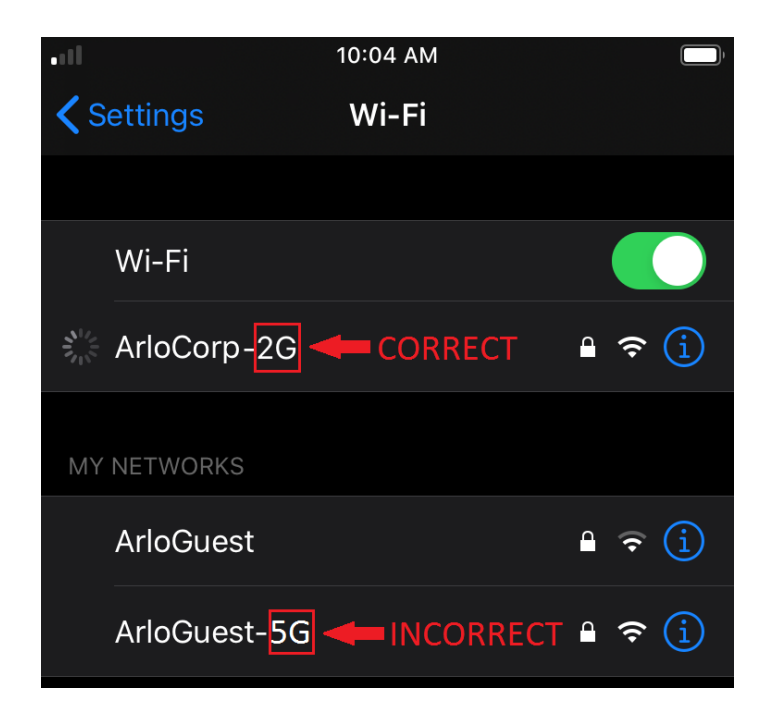

If the customer's WiFi network name or SSID doesn't indicate whether it's 2.4 GHz or 5 GHz:

•Have them open their router settings and look for a 2.4 GHz WiFi network that a mobile device can connect to. If they need help with this, they should contact their router manufacturer.

•They can also contact their Internet Service Provider (ISP) and ask for help connecting their mobile device to a 2.4 GHz WiFi network.

•For networks that have the same SSID for 2.4/5 GHz: Try temporarily disabling 5 GHz in the router settings.

## Connect to LIV+ App

Follow the onboarding instructions in the app

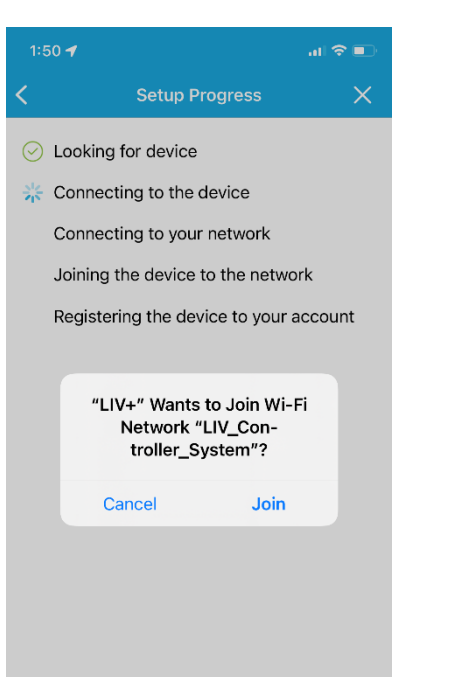

Select the location of the device and then click the link at the bottom for Thermacell Authorized Partners

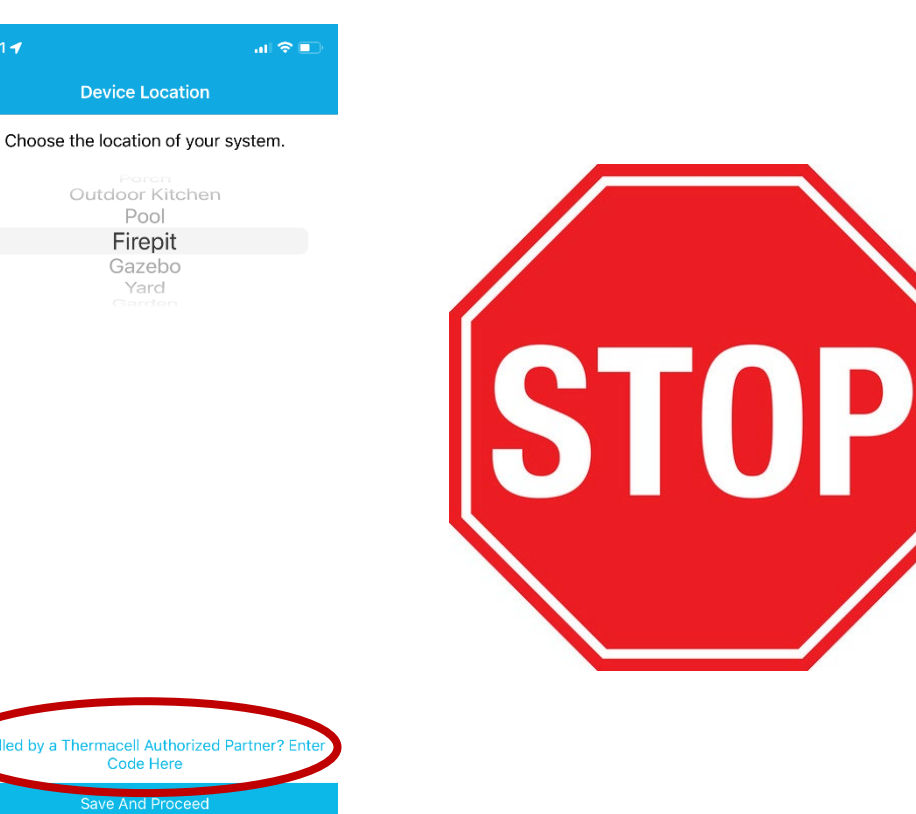

Enter your dealer/franchise code (provided by Thermacell) for the product to be logged with your franchise for data reporting, warranty registration, rebates, etc.

| Choose the loca                                                         | tion of your syst                                                                            | tem. |
|-------------------------------------------------------------------------|----------------------------------------------------------------------------------------------|------|
| For Pro<br>Instal<br>If your LIV syste<br>professional, he<br>franchise | <b>ofessional</b><br>lers Only<br>m was installed by a<br>we them enter their<br>code below. | a    |
| Franchise Code                                                          |                                                                                              |      |
| Cancel                                                                  | Save                                                                                         |      |
|                                                                         |                                                                                              |      |
|                                                                         |                                                                                              |      |

| 1               | 2<br>ABC | 3<br>Def                 |
|-----------------|----------|--------------------------|
| <u>4</u><br>вні | 5<br>JKL | 6<br><sup>M N O</sup>    |
| 7<br>pqrs       | 8<br>TUV | 9<br>wxyz                |
|                 | 0        | $\langle \times \rangle$ |
|                 |          |                          |

lan

## **Thermacell Reseller Numbers**

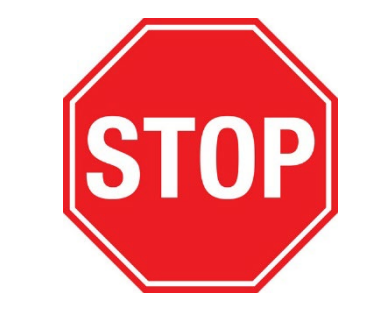

## E.g. Reseller Number 240999

- Reseller numbers are generated by Thermacell, and are unique to every franchise/professional office
- Reseller numbers are reference numbers to use on Purchase orders, sales orders, rebates, and for device management
- In order to see devices on your dashboard and access customer support, your customer's device *must be linked* with your reseller number.

Conne

## Connect to LIV+ App

Follow the onboarding instructions in the app

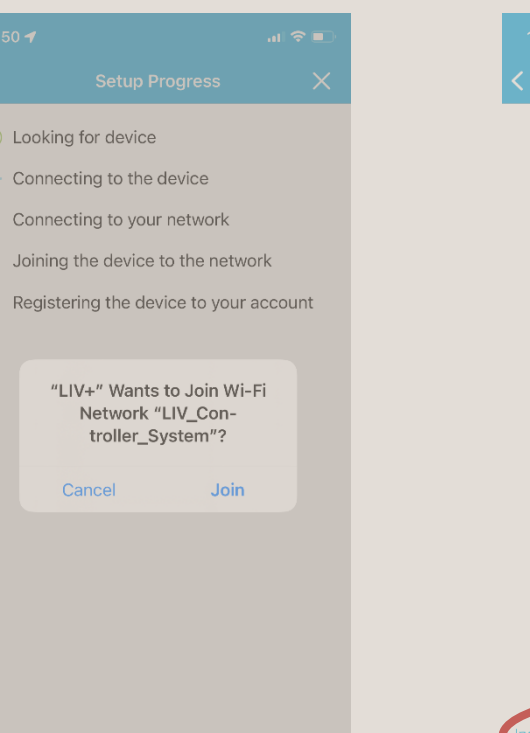

Select the location of the device and then click the link at the bottom for Thermacell Authorized Partners

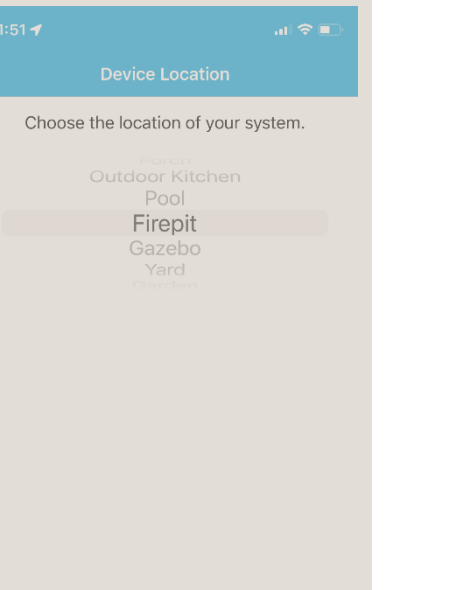

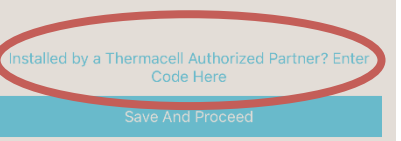

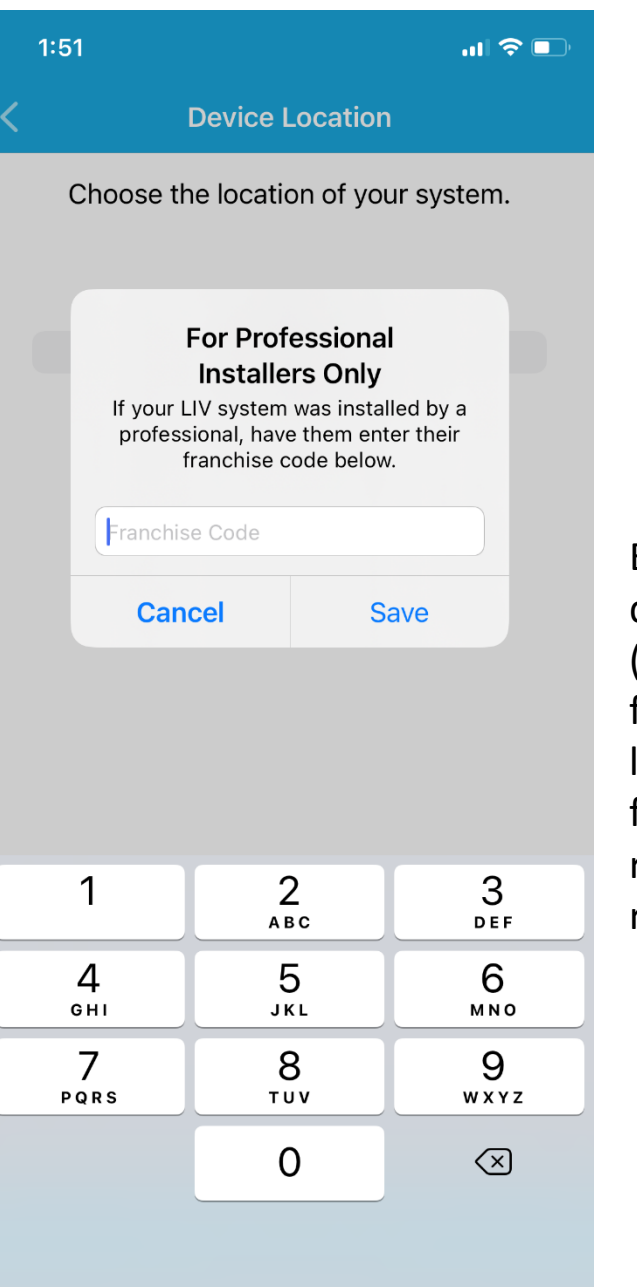

Enter your dealer/franchise code (provided by Thermacell) for the product to be logged with your franchise for data reporting, warranty registration, rebates, etc.

Instal

## Connect to LIV+ App

The device details page is the "home base" for the customer's device. From here you can control on/off, LED lighting of repellers, and estimated remaining refill.

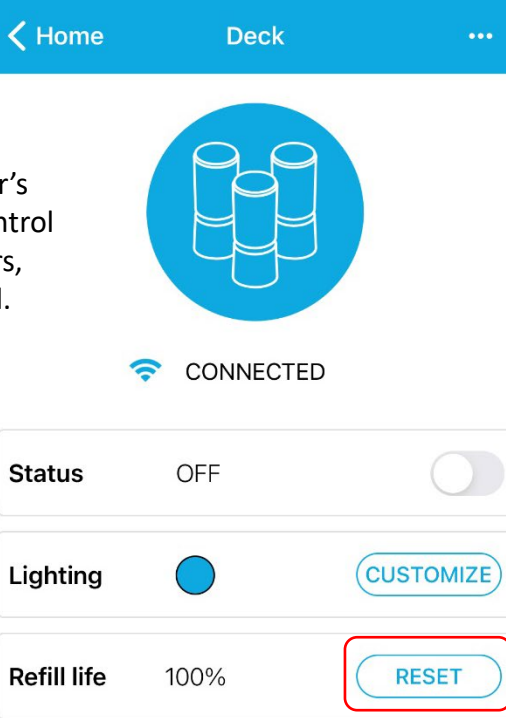

Press **"reset "** refill life and select the refill you are installing so the device tracks the correct refill duration. This step should be completed upon installation and each time a technician replaces cartridges.

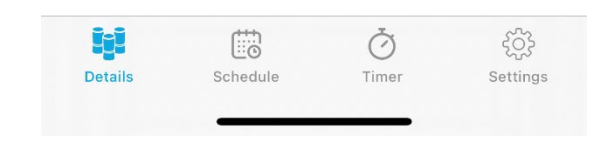

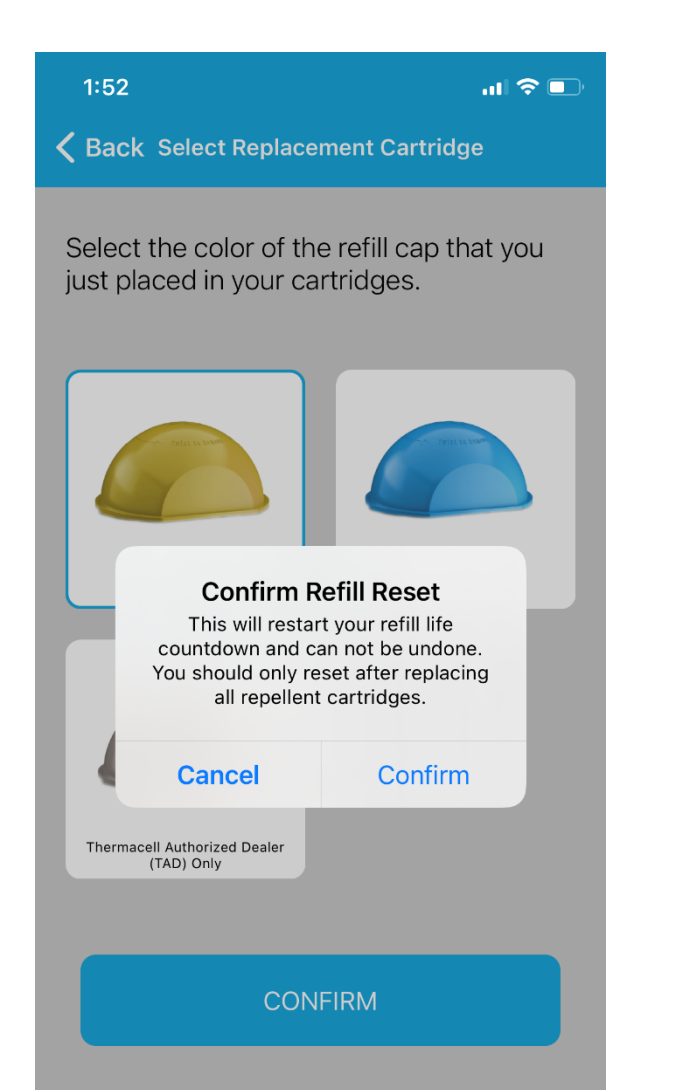

lan

## LIV System: Use with and without WIFI

Many LIV system features can be used even if the system isn't on Wi-Fi

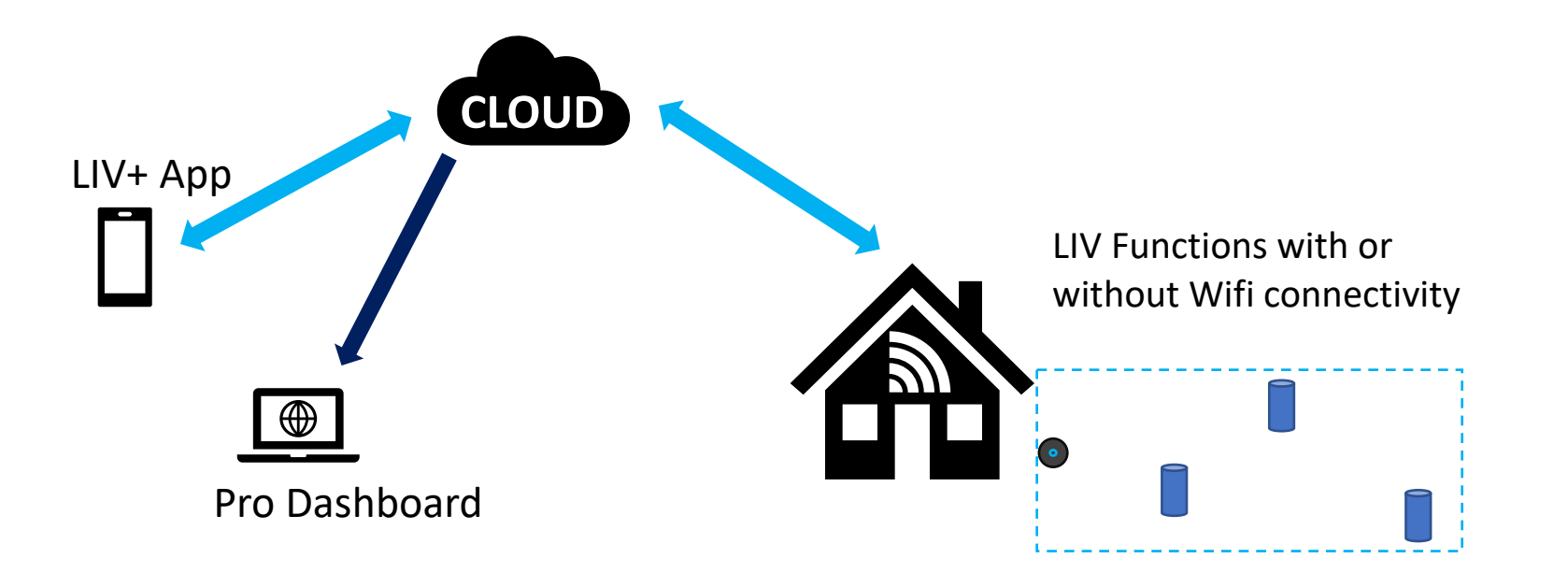

#### LIV Features with and without WIFI

| Connected Features with WIFI* - Customer     | System Features without Wi-Fi - Customer         |
|----------------------------------------------|--------------------------------------------------|
| Timers                                       | Mosquito Repellency                              |
| Set Schedules                                | Reset Refill Life                                |
| LED Lighting Selection                       | Factory Reset                                    |
| Push Notifications                           | Fault Reporting                                  |
| % Refill Reporting                           | Refill notify via Repeller lights @ 25%, 10%, 0% |
|                                              | Auto Shutoff after 6 Hrs of Runtime              |
| Connected Features with WIFI* - Professional |                                                  |
| Usage Tracking                               |                                                  |
| % Refill Reporting                           |                                                  |

### Closing out the Install

 $\checkmark$  Ensure the client has the leave-behind – the user guide

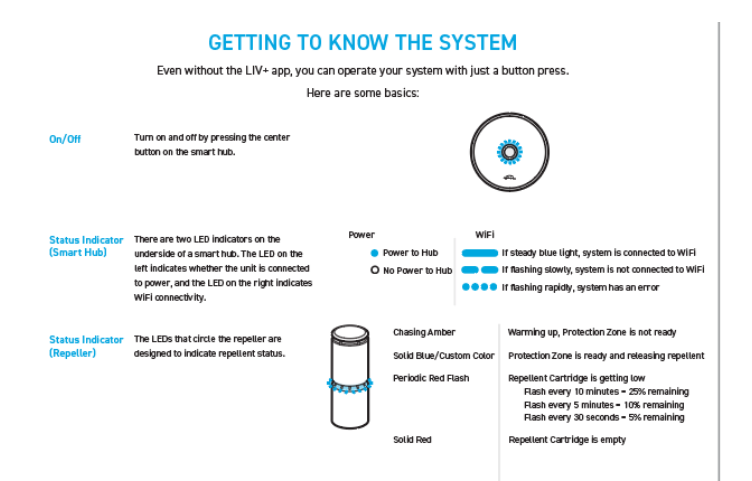

#### HELPFUL TIPS

Our repellent is heat-activated, the Give it a few repellers can take up to 5 minutes to warm tes up before releasing repellent at optimal levels. Allow a few more minutes for full-area protection.

We all forget to turn off lights occasionally. To Don't worry... save you from accidentally using repellent when you don't need it, LIV is programmed to automatically shut-off after 6 hours of continuous use.

Repellent Life Designed to last for a long time, actual hours may vary based on environmental factors. Replace when empty. Dispose of used cartridges in the trash, but keep caps and remove the cartridges from repellers if not using for extended periods, especially in hot ctimates.

Refer to cartridge packaging for safety precautions and full disposal instructions. Depending on where you live, mosquito protection may not be required year-round. If not being used for extended periods of time, cartridges should be removed from repellers, caps replaced, and stored in a cool, dry place until needed again. Keep out of reach of children and pets.

Stuck? Need Help?

End of Season

Саге

Contact Us at LIVsupport@thermacell.com